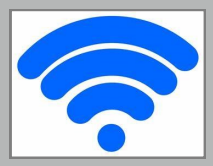

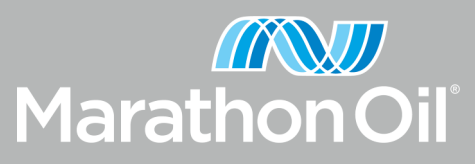

## **Create ID-GuestNet Registration Account**

Marathon Oil allows onsite visitors to request access to our wireless network: ID-Guestnet. Connection requires creating an account with authenticated information. Once authenticated, the account will be valid for 90 days on a maximum of two devices and will not require re-entry of the account credentials during those 90 days. Visitors will need to re-register for access after the 90 days, if necessary.

## **Registration Instructions:**

Inform guests who are onsite at any Marathon Oil location and requesting network access to:

 Open the Settings tab, select the "Network & Devices" button and a pop-up page will appear to review the networks available

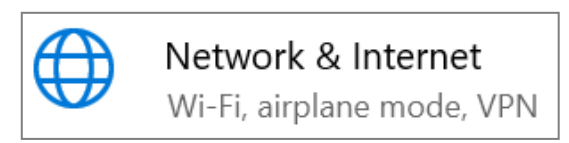

 Once the pop-up page appears, select the "Show available networks" link

| ← Settings         |                         |
|--------------------|-------------------------|
| 命 Home             | Wi-Fi                   |
| Find a setting     | Wi-Fi                   |
| Network & Internet | On                      |
|                    |                         |
|                    | Show available networks |
| 🥂 Wi-Fi            | Hardware properties     |

3. An additional pop-up screen will appear with the available networks. ID-Guestnet should automatically appear.

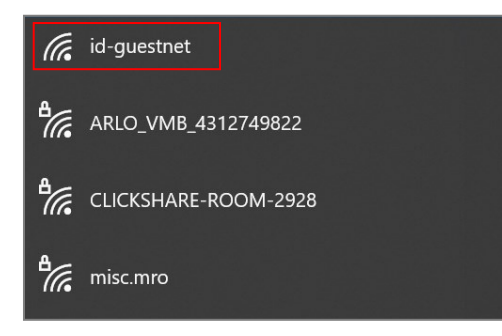

4. After clicking on the ID-Guestnet network option, a new page will appear in your web browser. Select the **"Don't have an account"** link and follow the steps requested on the webpage to create your account.

| Sign On                                                         |                                                                                                    |
|-----------------------------------------------------------------|----------------------------------------------------------------------------------------------------|
| Welcome to the Guest Portal. Sign                               | n on with the username and password provided to you.                                                                                                    |
|                                                                 | Username:                                                                                                    |
|                                                                 |                                                                                                    |
|                                                                 | Password:                                                                                                    |
|                                                                 |                                                                                                    |
|                                                                 |                                                                                                    |
|                                                                 | The Marathon Oll Guest Network is for authorized users only.                                                                                                    |
|                                                                 | If Marathon has not authorized you to access this service,<br>you must disconnect immediately.                                                                                                    |
|                                                                 | No user shall have any expectation of privacy in any message,<br>file, image or data sent, retrieved, received, or posted in the use<br>of the Guest network. Marathon Oil has a right to monitor any<br>and all aspects of electronic communications. Such monitoring<br>may occur at any time, without notice, and without the user's<br>permission. |
|                                                                 |                                                                                                    |
|                                                                 | Sign On Don't have an account?                                                                                                    |
| Marathon Oil<br>Create Account<br>Provide us with some informat | Sign On<br>Don't have an account?<br>Guest Portal                                                                                                    |
| Marathon Oil<br>Create Account<br>Provide us with some informat | Sign On<br>Don't have an account?<br>Guest Portal<br>tion so we can create an account for you.<br>First name [required]*                                                                                                    |
| MarathonOil<br>Create Account<br>Provide us with some informat  | Sign On<br>Don't have an account?<br>Guest Portal<br>tion so we can create an account for you.<br>First name [required]*<br>Jason                                                                                                    |
| MarathonOil<br>Create Account<br>Provide us with some informat  | Sign On<br>Don't have an account?<br>Guest Portal<br>tion so we can create an account for you.<br>First name [required]*<br>Jason<br>Last name [required]*                                                                                                    |
| MarathonOil<br>Create Account<br>Provide us with some informat  | Sign On Don't have an account?  Guest Portal  tion so we can create an account for you. First name [required]* Jason Last name [required]* Gross                                                                                                    |
| MarathonOil<br>Create Account<br>Provide us with some informat  | Sign On Don't have an account?  Guest Portal  tion so we can create an account for you. First name [required]* Jason Last name [required]* Gross Email address [required]*                                                                                                    |
| MarathonOil<br>Create Account<br>Provide us with some informat  | Sign On<br>Don't have an account?<br>Guest Portal<br>tion so we can create an account for you.<br>First name [required]*<br>Jason<br>Last name [required]*<br>Gross<br>Email address [required]*<br>Jason@visitor.com                                                                                                    |
| MarathonOil<br>Create Account<br>Provide us with some informat  | Sign On<br>Don't have an account?<br>Guest Portal<br>tion so we can create an account for you.<br>First name [required]*<br>Jason<br>Last name [required]*<br>Gross<br>Email address [required]*<br>jason@visitor.com<br>Phone number (mobile) [required]*                                                                                             |
| MarathonOil<br>Create Account<br>Provide us with some informat  | Sign On<br>Don't have an account?<br>Guest Portal<br>tion so we can create an account for you.<br>First name [required]*<br>Jason<br>Last name [required]*<br>Gross<br>Email address [required]*<br>jason@visitor.com<br>Phone number (mobile) [required]*                                                                                             |
| MarathonOil<br>Create Account<br>Provide us with some informat  | Sign On<br>Don't have an account?<br>Guest Portal<br>tion so we can create an account for you.<br>First name [required]*<br>Jason<br>Last name [required]*<br>Gross<br>Email address [required]*<br>jason@visitor.com<br>Phone number (mobile) [required]*<br>2812223333<br>Company                                                                    |
| MarathonOil<br>Create Account<br>Provide us with some informat  | Sign On<br>Don't have an account?<br>Guest Portal<br>tion so we can create an account for you.<br>First name [required]*<br>Jason<br>Last name [required]*<br>Gross<br>Email address [required]*<br>jason@visitor.com<br>Phone number (mobile) [required]*<br>2812223333<br>Company<br>Visitor Co.                                                     |
| Create Account<br>Provide us with some informat                 | Sign On<br>Don't have an account?<br>Guest Portal<br>tion so we can create an account for you.<br>First name [required]*<br>Jason<br>Last name [required]*<br>Gross<br>Email address [required]*<br>[jason@visitor.com<br>Phone number (mobile) [required]*<br>2812223333<br>Company<br>Visitor Co.<br>SMS provider [required]*                        |

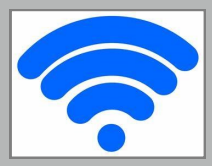

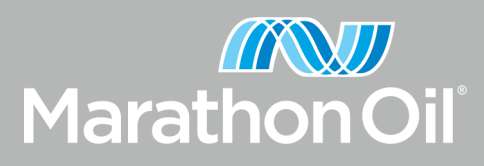

## **Create ID-GuestNet Registration Account**

5. After completing the registration form, you will receive a confirmation email and text message with your sign-in credentials.

| From: donotreply@marathonoil.com            |     |
|---------------------------------------------|-----|
| To: <jason@visitor.com></jason@visitor.com> |     |
| Subject: Your Guest Account Credentials     |     |
| MarathonOil                                 |     |
| Hello Jason,                                |     |
| Your guest account details:                 |     |
| Username: jason@visitor.com                 |     |
| Password: 8304                              |     |
| MESSAGES                                    | now |
| donotreply@marathonoil.com                  |     |

6. After receiving the confirmation messages, enter in your credentials on the "Sign-In" page.

jason@visitor.com Password: 8304

| Welcome to the Guest Portal. Sign or | n with the username and password provided to you.                                                                                                    |
|--------------------------------------|----------------------------------------------------------------------------------------------------|
|                                      | An email or an SMS message has been sent to you containing your sign on credentials.                                                                                                    |
|                                      | Username:                                                                                                    |
|                                      | jason@visitor.com                                                                                                    |
|                                      | Password:                                                                                                    |
|                                      | ••••                                                                                                    |
|                                      | Access to the Marathon Oi's Contractor's (Guest) Network v<br>wired or wireless is provided for the use of authorized users<br>if Marathon has not authorized you to access this servic<br>you must disconnect immediately.<br>No user shall have any expectation of privacy in any messas<br>file, image or data service the order of the Contractor (Guest) network. Marathon Oi has a right<br>monitor any and all aspects of electronic communications. S<br>monitoring may occur at any time, without notice, and withou<br>user's permission. |

 After signing-in, please review the "Acceptable Use" Policy screen and select "Accept".

| MarathonOil           | Guest Portal                                                                                                    |   |
|-----------------------|----------------------------------------------------------------------------------------------------|---|
| Acceptable Use Policy | Please read and acknowledge the Acceptable Use Policy                                                                                                    |   |
|                       | <ol> <li>Immge any time pany copyright; patent,<br/>trademark, trade secret or other proprietary<br/>rights; or</li> <li>Involve any attempt to access any data or<br/>systems which you are not authorized to<br/>access.</li> <li>Marathon Oil routinely monitors and logs<br/>communications over its networks for security,<br/>performance, and other purposes. Thus, you<br/>acknowledge and agree that Marathon Oil may<br/>access, monitor, audit, intercept and disclose any such<br/>communications, date or information.</li> <li>You agree that Marathon Oil may mot make certain<br/>Internet services available, and may revoke your<br/>access to this network at any time for any reason with<br/>or without notice.</li> <li>You agree that Access to Internet services via<br/>Marathon's Contractor (Guest) Network is for business<br/>purposes only.</li> <li>AS A COMPLUMENTARY SERVICE, THIS NETWORK<br/>(S PROVIDED 'AS-Is' and "WHERE-Is', without<br/>warranties, expressed or implied.</li> </ol> | ~ |
|                       | Accept Decline                                                                                                    |   |

8. Once you've selected "Accept", the

Welcome page will appear. Select "Continue".

| Guest Portal                                 |          |
|----------------------------------------------|----------|
| Welcome Message                              |          |
| Click Continue to connect to the network.    |          |
| You're very close to gaining network access. |          |
|                                              | Continue |

9. After selecting "Continue", an additional page will appear confirming internet access.

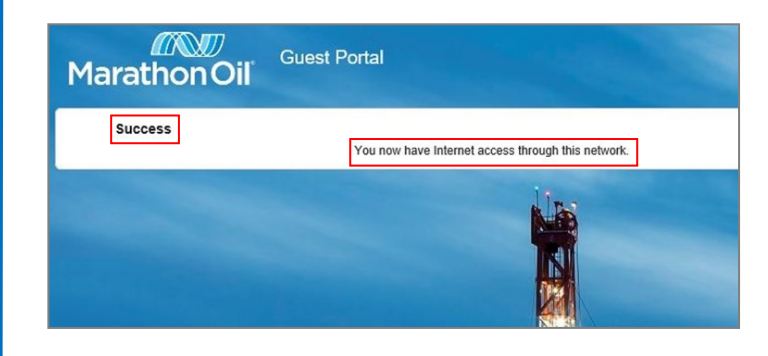